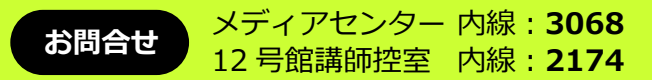

 AV 機器をお使いになるときは、12号館講師控室より鍵を お持ちください。

AB01 AV機器利用てびき

- ワイヤレスマイクは専用のものが(AまたはB)教室にあります。
- パソコン、OHC(教材提示装置)、ビデオ、DVDご利用の 場合は、まず「準備」のページから始めてください。
- カセットプレーヤーは電源キーをまわして電源を入れるだけで再生できます。

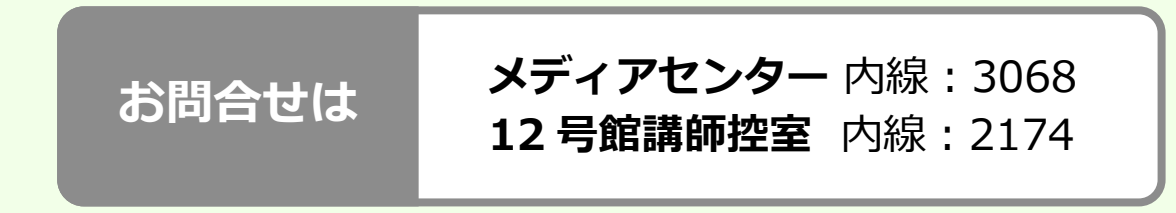

<u>AB01) マイクを使う</u>

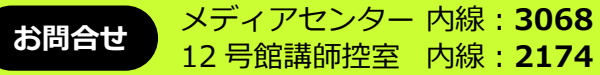

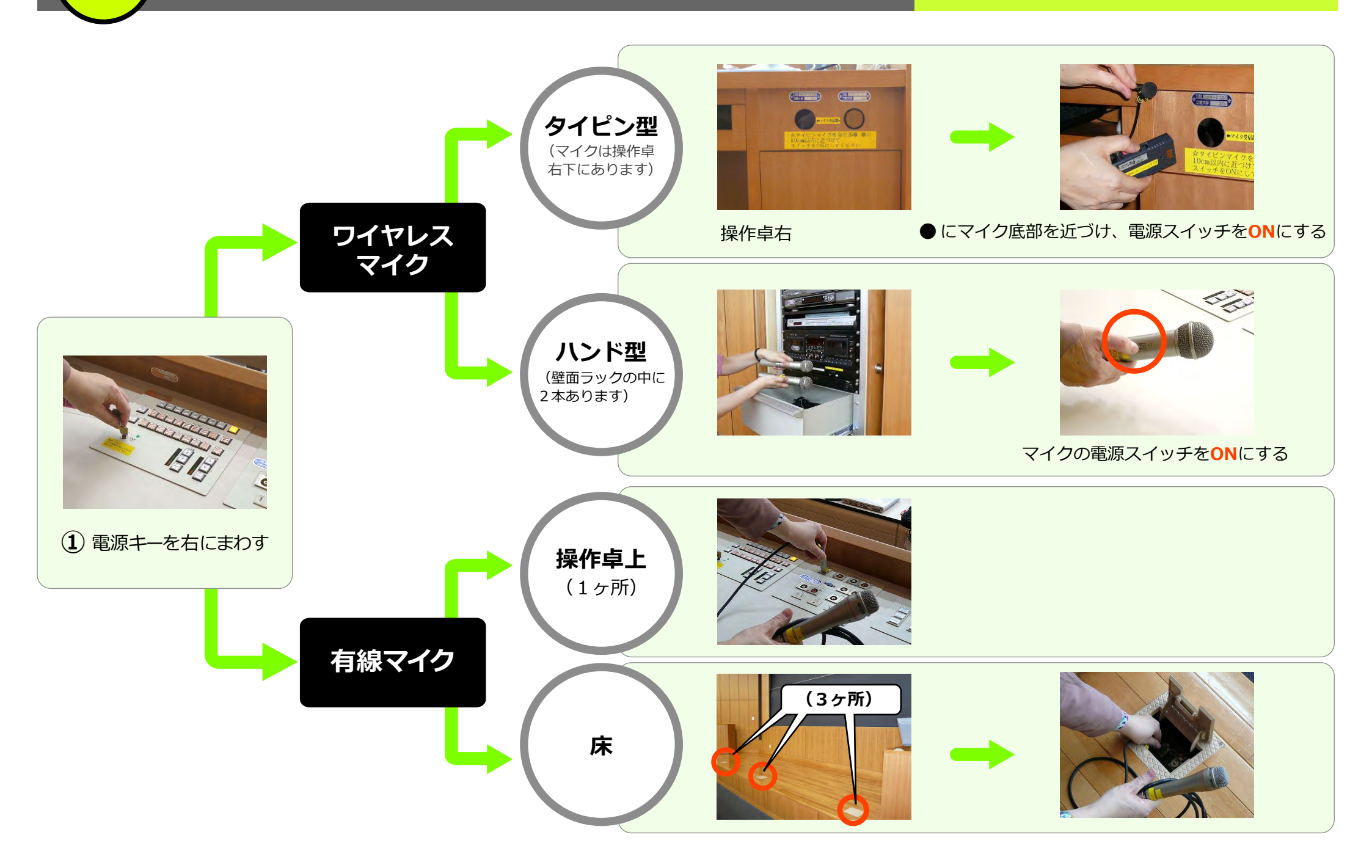

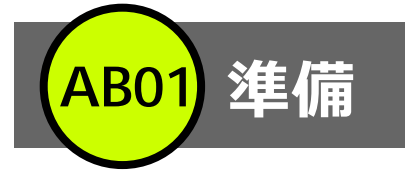

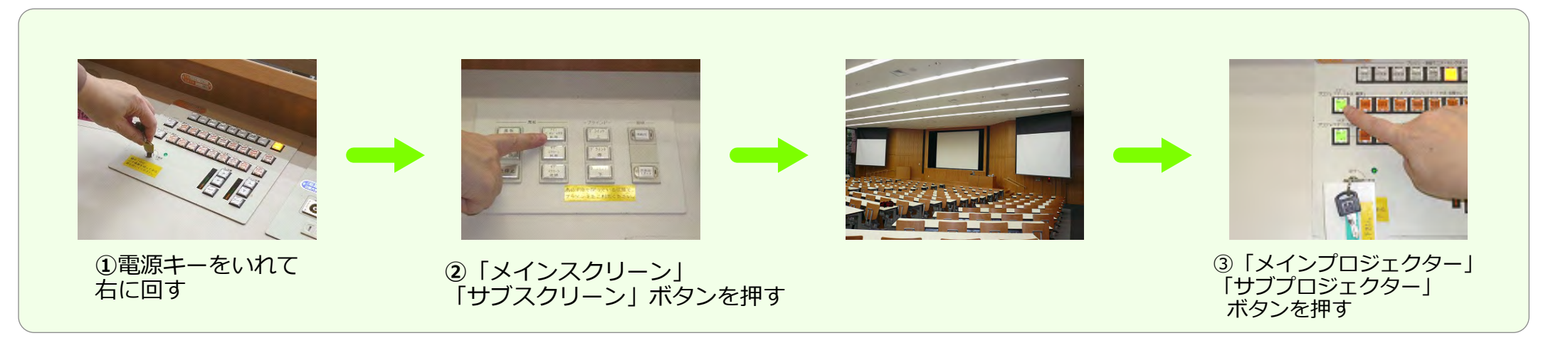

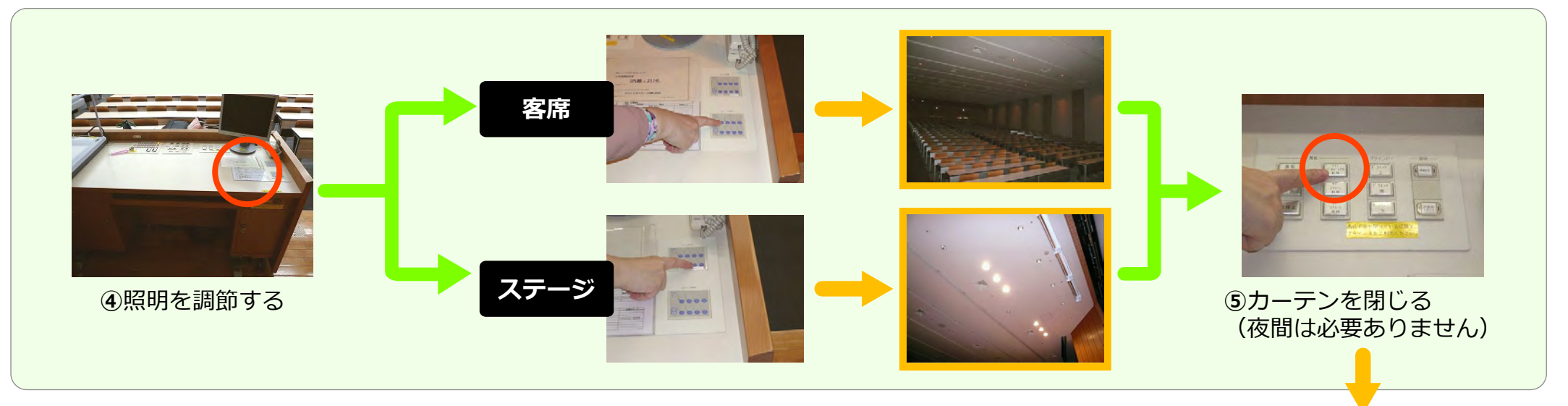

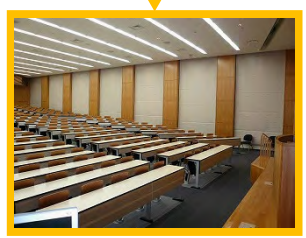

(AB01) パソコン

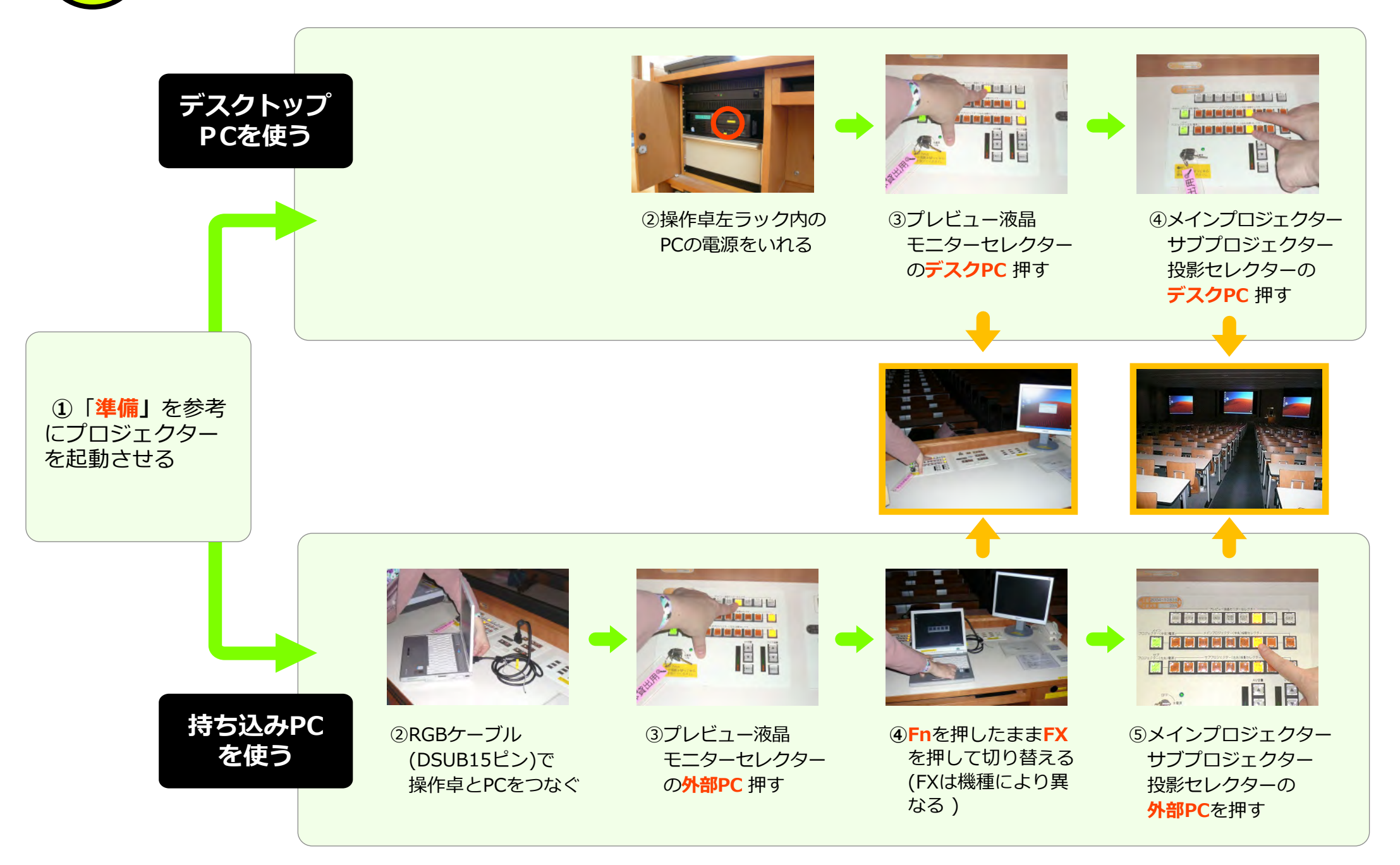

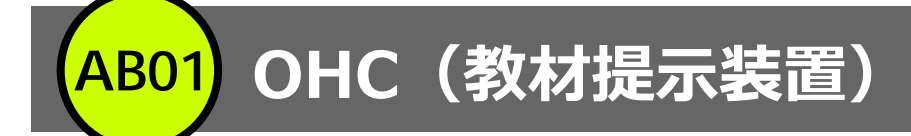

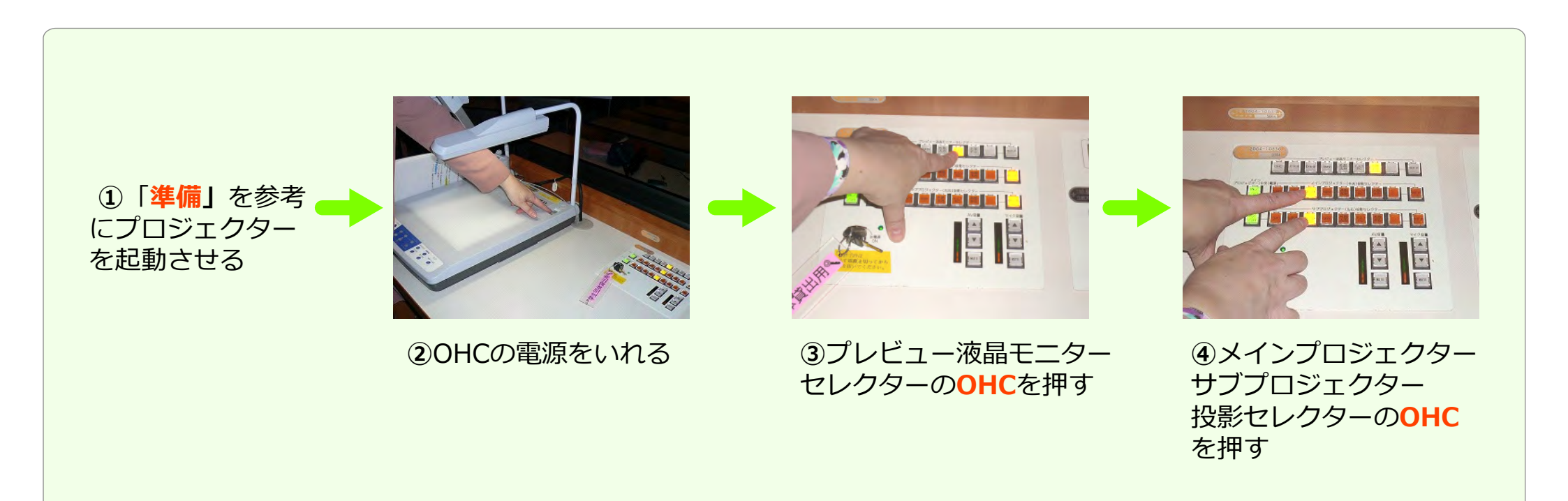

AB01 DVD・ビデオ

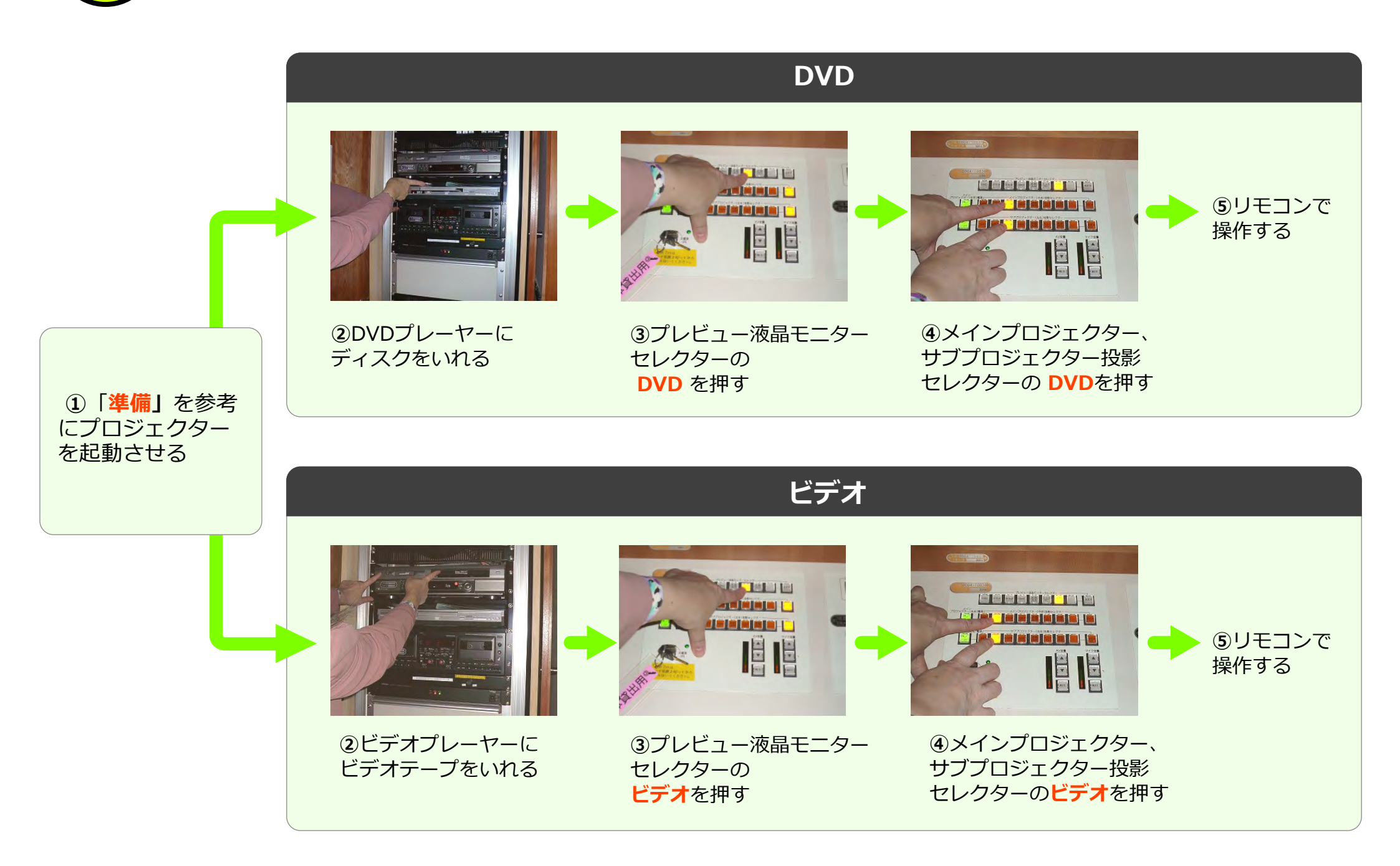

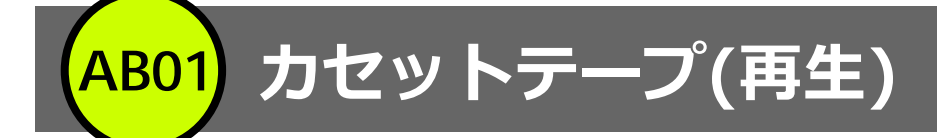

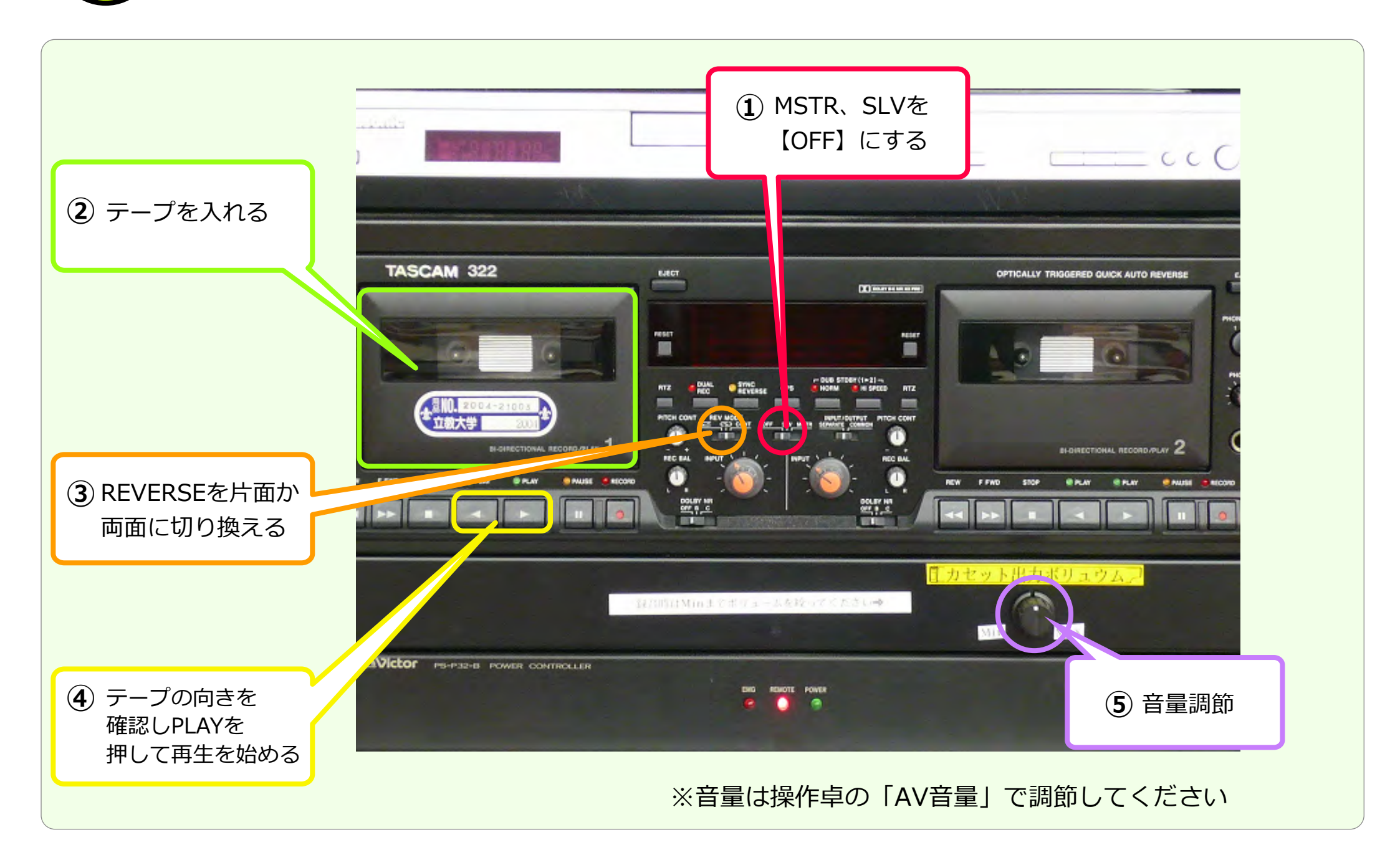

## AB01) カセットテープ(録音)

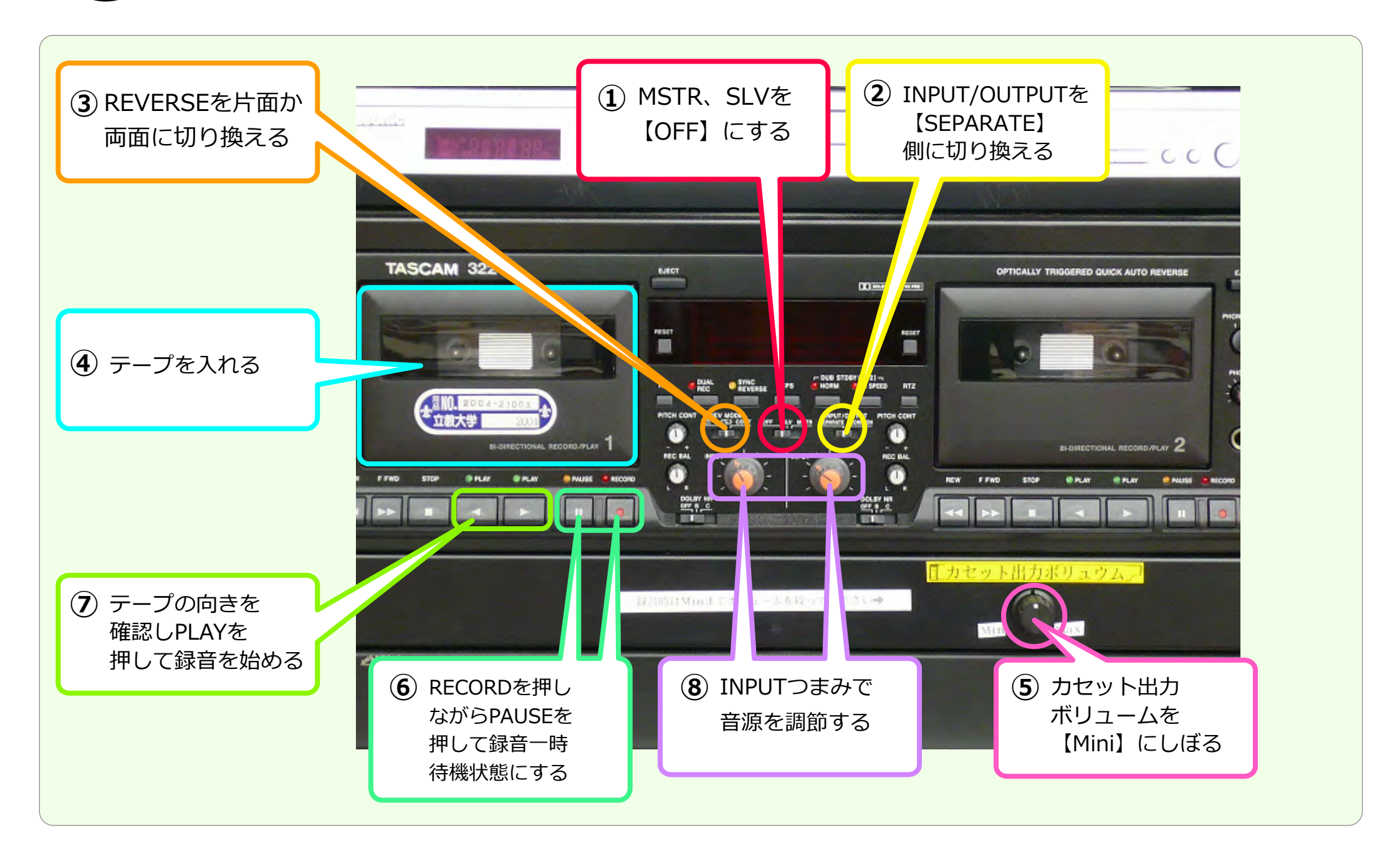